# **Installation Note**

Agilent Technologies 8960 Wireless Communication Test Set RFIO Upgrade 2 Kit Part Number: E5515CU-609

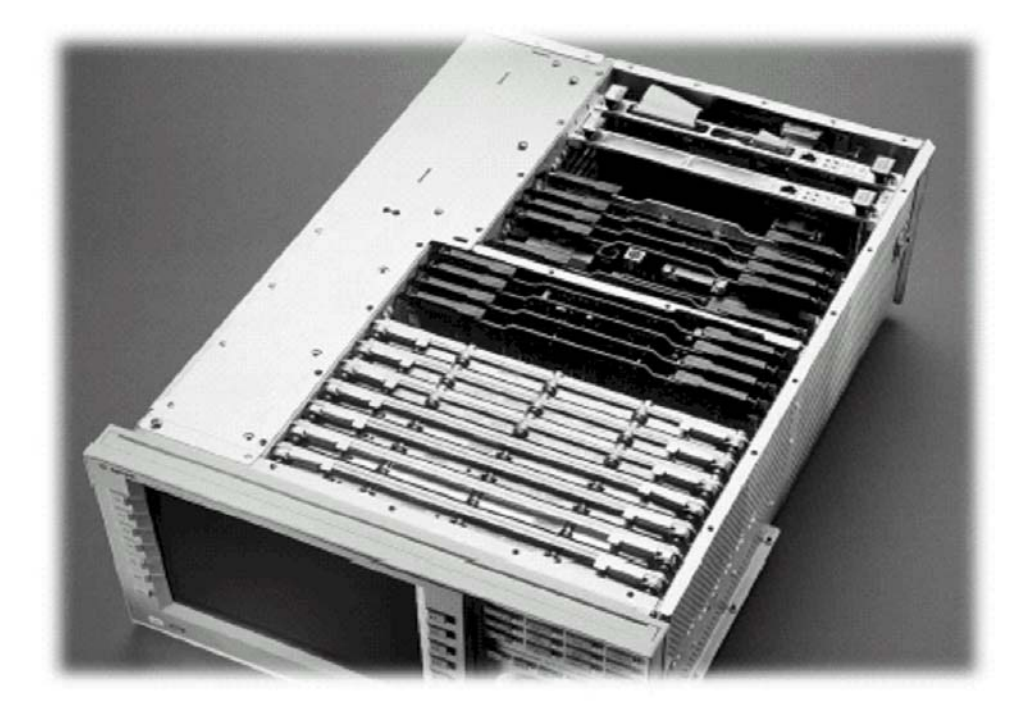

#### Notice:

The information contained in this document is subject to change without notice.

Agilent Technologies makes no warranty of any kind with regard to this material, including but not limited to, the implied warranties of merchantability and fitness for a particular purpose. Agilent Technologies shall not be liable for errors contained herein or for incidental or consequential damages in connection with the furnishing, performance, or use of this material.

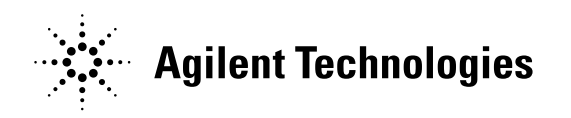

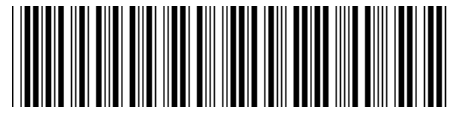

E5515-90367

#### Agilent Technologies 8960 Wireless Communication Test Set RFIO Upgrade 2 Kit Part Number: E5515CU-609

| E5515B/C<br>E5515-61298 or below<br>All current applications<br>(X) Agilent Technologies Service Center<br>(X) Personnel Qualified by Agilent Technologies |
|----------------------------------------------------------------------------------------------------|
| 1.0 hours<br>0.5 hours                                                                                                    |
|                                                                                                    |

#### Introduction

This kit provides the instructions for installing the E5515CU-609 RFIO into the E5515 Wireless Test Set. This module will enable the latest E5515 capabilities and features.

**NOTE**: It is assumed that the E5515 is fully operational prior to a HW upgrade. Installing HW upgrades in a non-operational instrument may complicate a successful installation and verification process.

If this kit is one of several HW options being installed, the following installation sequence is recommended. The actual installation will depend on the specific HW option kit(s) being installed:

- 1) Bottom section RF modules (RFIO, Attenuators)
- 2) Top section RF modules (Vector, Synth Doubler, BBG)
- 3) Digital modules (ADC, DSP, RTI, LSS, Protocol)
- 4) Rear section modules (HDD, Host Processor, Rear Panel)

#### Installation Kit Parts List

| Item | Qty | Description                               |  |
|------|-----|-------------------------------------------|--|
| 1    | 1   | RF Interface Assembly                     |  |
| 2    | 1   | Installation Instructions (this document) |  |
| 3    | 2   | RF SMA 50 Ohm Connector                   |  |

#### **Tools Required**

- TORX T-15 and T-20 drivers
- 3/4" Socket
- 5/16" Open-End Wrench
- PC with LAN capabilities

#### Safety Considerations

**WARNING:** Before disassembling the test set, turn the power switch off and unplug the power cord. Failure to unplug the test set can result in personal injury.

**CAUTION:** Electrostatic discharge (ESD) can damage or destroy electronic components. All work on electronic assembles should be performed at a static-safe workstation.

#### Install Compatible Versions of Existing Applications:

Upgrade all existing compatible applications to the latest revision.

- HW compatibility info is available at: <u>www.agilent.com/find/e5515releasenotes</u>
- Test Application downloads are available at: <u>www.agilent.com/find/8960TA</u>
- Lab Application downloads are available at: <u>www.agilent.com/find/8960upgrades</u>
  - 1. Make active one of the new application versions. This will ensure the instrument will boot to a compatible application after the HW installation.
  - 2. Follow the Firmware installation instructions that come with the Applications

# Remove Non-compatible Applications:

- 1. Remove all non-compatible applications from the test set. Removing older application revisions prevents improper operation of the test set. The test set must be connected to a PC using a cross-over cable via the test set's LAN port.
  - a. Run the Agilent 8960 File Utility
  - b. Select the Direct Connection (Single test set) button.
  - c. Select the Test Application tab.
  - d. Highlight the old revision(s) of application(s) and select the Delete From test set button. All licenses should remain on the instrument. Removing an application does not remove the license for that application.

# HW Disassembly:

#### Remove outer cover and top cover for the 8960

- 1. Remove handles and rear bumpers.
- 2. Remove the screws on the rear panel holding outer cover.
- 3. Slide outer cover off.
- 4. Remove the 16 screws holding the bottom module cover on and remove the cover.

# Remove the old RFIO Assembly

1. On the bottom, remove the old RFIO Assembly. Refer to the Replaceable Parts List (E5515A/B/C/T) in the Troubleshooting and Repair section of the 8960 Assembly Level Repair area at: <a href="http://www.agilent.com/find/8960toolbox">www.agilent.com/find/8960toolbox</a> for board location.

# HW Assembly:

#### Install New RF Interface Module

1. Install the RFIO Assembly per diagram on page 15 of the Replaceable Parts List document, referred to above.

# Replace covers:

- 1. Replace the bottom cover and secure it with the 16 screws.
- 2. Slide the outer cover on.

- 3. Replace the outer cover screws on the rear panel.
- 4. Attach the rear bumpers and handles.

# Verification Test after all HW Upgrades are Installed

- 1. Turn on the E5515. The unit should boot to the new Application.
- Check for boot up and/or error messages. If any error message are displayed, recheck installation process for errors. Let the instrument warm up for at least 30 minutes.
- 3. Perform the Baseline RFIO Self-Test Calibration. This will set the proper calibration reference for the internal RFIO Self-Test. This procedure is required to be performed only once, after a new RFIO Assembly is installed.
  - a. Required equipment: Computer that supports USB devices and Agilent 82357A USB/GPIB Interface or Controller with GPIB card.
  - b. Activation is sent via the GPIB bus using the following command: "PL13:INST:SELFTEST:CAL1?".
  - c. Failure to run this calibration after RFIO replacement may result in false "Self-Test" failure.
- 4. Perform the following User Calibrations.

#### Calibration Interval = 1 year Calibration Interval = 1 month Digital Burst Mod Thermal Spectrum Channel IQ Application Calibrate Average Calibrations Offset 1 Power Null . Monitor Power **Or Format** Power Measurements Calibration Calibration (See Note 1) Calibration Adjust Calibration Step 4A Cdma2000/ Perform once Step 5 IS-95/AMPS Perform once from one of Covered by from one of Step 1 Step 2 Step 3 these Step 5 Perform IQ1and Perform once applications or these Perform once (See Note 2) 1xEV-DO formats applications or IQ2 once from from one of from one of one of these these these Step 4B formats Cycle Power applications or applications or applications or formats formats formats Step 6 Covered by Step 6 Perform once W-CDMA from this (See Note 2) application GSM/GPRS/ Step 7 EGPRS Perform once from one of these AMPS/136 applications or formats Note 1 – Calibrate Second IQ Modulator only applies to instruments with Option 002: RF Source 2. Note 2 – You do not need to run this calibration if Spectrum Monitor calibration is run first.

#### Calibration Procedure for Instruments with Option 003

#### Calibration Procedure for Instruments without Option 003

|                                                                                                | Calibration Interval = 1 year        | Calibration Interval = 1 month |  |  |
|------------------------------------------------------------------------------------------------|--------------------------------------|--------------------------------|--|--|
| Application or Format                                                                          | IQ Calibrations<br>(See Note 1)      | Spectrum Monitor Calibration   |  |  |
| GSM/GPRS/EGPRS                                                                                 | Step 1 Perform IQ1and IQ2 once from  | Step 2                         |  |  |
| AMPS/136                                                                                       | one of these applications or formats | applications or formats        |  |  |
| Note 1 – Calibrate Second IQ Modulator only applies to instruments with Option 002:RF Source 2 |                                      |                                |  |  |

- 1. If additional verification testing is desired, tools are available from Agilent to verify the functional and parametric performance of the instrument.
  - a. Self Test software requires no external test equipment. Good for functional verification if traceable parametric measurements are not required. For more information, see <a href="http://wireless.marketing.agilent.com/docloader.asp?did=12376">http://wireless.marketing.agilent.com/docloader.asp?did=12376</a>
  - b. Test Set Verify software and system requires external test equipment. Best for traceable functional verification parametric measurements. For more information, see <u>http://www.spk.agilent.com/~yerxa/Upgrades/index.htm</u>

#### Questions contact Agilent Support:

Phone: (800) 827-3848 (U.S. & Canada) Web: www.agilent.com/find/8960support